# amasty

For more details see the Extra Fee extension page.

# Extra Fee

Create extra fees for any additional store service just in a few clicks. Display fee options on the cart and the checkout pages to draw customers' attention.

- Design an unlimited number of fees according to your needs
- Accurately set up fees options
- Manage fees' display
- Specify the pages to display fees' options on
- Choose an input type for each particular fees block

# **General Settings**

To configure general extension settings, please, go to **System**  $\rightarrow$  **Configuration**  $\rightarrow$  **Amasty Extensions**  $\rightarrow$  **Extra Fee**.

| Sales Catalog Custor                           | mers System                             |                                                 |                                  |
|------------------------------------------------|-----------------------------------------|-------------------------------------------------|----------------------------------|
| U Latest Message: June updates                 | for your Amasty extensions Read details |                                                 |                                  |
| Current Configuration Scope:<br>Default Config | Extra Fee                               |                                                 | Save Config                      |
| Configuration                                  | Calculation                             |                                                 | 0                                |
| AMASTY EXTENSIONS                              | Include discount in subtotal            | Yes                                             | [STORE VIEW]                     |
| Extra Fee                                      | Include tax in subtotal                 | Yes                                             | <ul> <li>[STORE VIEW]</li> </ul> |
|                                                | Include shipping in subtotal            | Yes                                             | ▼ [STORE VIEW]                   |
| Tay                                            |                                         |                                                 |                                  |
| Shinning Methods                               | lax                                     |                                                 | ۲                                |
| Payment Methods                                | Tax Class for Checkout Fees             | None                                            | [STORE VIEW]                     |
| r dynnent wiellious                            | Display Fee Including Tax               | None<br>Taxable Goods<br>Shipping<br>Tax Exempt | [STORE VIEW]                     |

The General tab:

**Include discount in subtotal** - enable if you want the subtotal to include discounts.

Include tax in subtotal - set to Yes to make the subtotal include taxes.

# amasty

Include shipping in subtotal - enable to include shipping cost in subtotal.

The **Tax** tab:

**Tax Class for Checkout Fees** - specify the type of tax that should be used for calculation.

**Display Fee Including Tax** - set to **Yes** to add a fee tax to the checkout fees grand total. A fee tax is included in the total tax value by default.

# A new fees block creation

To create a new fees block, please, go to **Sales**  $\rightarrow$  **Extra Fee**.

| Man       | age Fe                                                                                  | es                  |                 |                       |                 |                                                                           |             | Add New   |
|-----------|-----------------------------------------------------------------------------------------|---------------------|-----------------|-----------------------|-----------------|---------------------------------------------------------------------------|-------------|-----------|
| Page 📧    | 1                                                                                       | of 1 pages   View [ | 20 v per page   | Total 2 records found |                 |                                                                           | Reset Filte | er Search |
| Select Al | Select All   Unselect All   Select Visible   Unselect Visible   0 Items selected Action |                     |                 |                       |                 |                                                                           |             |           |
|           | ID                                                                                      | Fee Name            | Display on cart | Display on checkout   | Store View      | Affected Customer Groups                                                  | Sort †      | Enabled   |
| Any 🔻     |                                                                                         |                     | <b>•</b>        | •                     |                 | · ·                                                                       |             | •         |
|           | 1                                                                                       | Rush Delivery       | Yes             | Shipping              | All Store Views | NOT LOGGED IN, General,<br>Wholesale, VIP Member,<br>Private Sales Member | 0           | Yes       |
|           | 2                                                                                       | Gift Wrap           | Yes             | Shipping              | All Store Views | NOT LOGGED IN, General,<br>Wholesale, VIP Member,<br>Private Sales Member | 0           | Yes       |

All created fees are displayed on the grid. To create a new one, click the **Add New** button.

### General

#### Customer Group Catalog / Rules

| General     |  |
|-------------|--|
|             |  |
| Fee Options |  |
| Conditiona  |  |
| Conditions  |  |
| Calculation |  |
|             |  |

#### **Checkout Fees**

| General Info      |                                                                                  |   |        |
|-------------------|----------------------------------------------------------------------------------|---|--------|
| Enabled *         | Yes                                                                              | • | ]      |
| Fee Name *        | Gift Wrap                                                                        |   | ]      |
| Fee Input Type *  | Drop-Down                                                                        | • | ]      |
| Sort Order        | 0                                                                                |   | ]      |
| Description       | Oin unempire equite                                                              |   | ]<br>1 |
| Description       |                                                                                  |   |        |
| Customer Groups * | NOT LOGGED IN                                                                    |   | ]      |
|                   | General                                                                          |   |        |
|                   | Wholesale                                                                        |   |        |
|                   | VIP Member                                                                       |   |        |
|                   | Private Sales Member                                                             |   |        |
|                   |                                                                                  | * |        |
| Store View *      | All Store Views<br>Main Website<br>Madison Island<br>English<br>French<br>German |   | 0      |
|                   |                                                                                  | Ŧ |        |
|                   | 1                                                                                |   |        |

**Enabled** - switch to **Yes** to enable displaying of fees block.

Fee Name - give a name to the fee. The customers will see it on the frontend.

**Fee Input Type** - choose one of the available input types for fee options: **Dropdown**, **Checkbox** or **Radio Button** types.

**Sort Order** - specify the position of the fee displaying on the frontend. Set **0** to the highest position.

**Description** - give a short description of a new service to provide customers with additional information.

**Customer Groups** - choose customer groups for which this fees block will be available.

Store View - specify store views in which the fees block will be shown.

| Position      |               |                                              |
|---------------|---------------|----------------------------------------------|
| Cart          |               | Yes                                          |
| Checkout      |               | Payment V                                    |
| Autoonphy     |               | No                                           |
| Autoappiy     |               | Shipping<br>Payment                          |
|               |               | after payment/shipping method checkout step. |
|               |               |                                              |
| Store View Sp | ecific Labels |                                              |
| Main          | Website       |                                              |
| Ма            | dison Island  |                                              |
|               | English       | Duch delivery                                |
|               | English       | Rush delivery                                |
|               | French        | Livraison urgente                            |
|               | German        | Eile Lieferung                               |
|               |               |                                              |

**Cart** - select **Yes** if you want to show fees block on the shopping cart page.

**Checkout** - choose the checkout step on which the fees block should be displayed.

Autoapply - set the field to Yes to automatically apply fees based on certain conditions.

To enable the auto application, you also need to set the default fee value (precisely this fee will apply automatically). To set the default fee value, go to the **Fee Options** tab and choose the option by default:

| Title - Default*   | Title - English | Title - French | Title - German | Price * | Price Type | Position 💙 | Is Default | Add Option |
|--------------------|-----------------|----------------|----------------|---------|------------|------------|------------|------------|
| Box                |                 |                |                | 3.0000  | Fixed •    | 1          | $\bigcirc$ | Delete     |
| Box and a gift car |                 |                |                | 5.0000  | Fixed •    | 2          | ۲          | Delete     |
| Box and a ribbon   |                 |                |                | 7.0000  | Fixed •    | 3          | $\bigcirc$ | Delete     |

Note! If the default fee option is not specified, the extra fee won't apply automatically.

On the **Store View Specific Labels** tab you can specify labels for different store views. The labels will be shown instead of the default fees block name.

# **Fee Options**

#### Checkout Fees

| Title - Default*   | Title - English    | Title - French     | Title - German   | Price * | Price Type | Position | Is Default | Add Option |
|--------------------|--------------------|--------------------|------------------|---------|------------|----------|------------|------------|
| Simple box         | Simple box         | Boîte              | Box              | 3.0000  | Fixed •    | 1        | ۲          | Belete     |
| Box and a gift car | Box and a gift car | Boîte et une carte | Box und eine Ges | 5.0000  | Fixed •    | 2        | 0          | 🙁 Delete   |
| Box and a ribbon   | Box and a ribbon   | Boîte et un ruban  | Box und ein Band | 7.0000  | Fixed •    | 3        | $\odot$    | 🙁 Delete   |

Fill in the fields to set up fee options. You can set either a percent or a fixed price for extra fees. You can also set a particular option as default. In this case, the option will be automatically chosen unless a customer selects another one.

You can add extra fee variables to PDF/ HTML invoice templates.

## Conditions

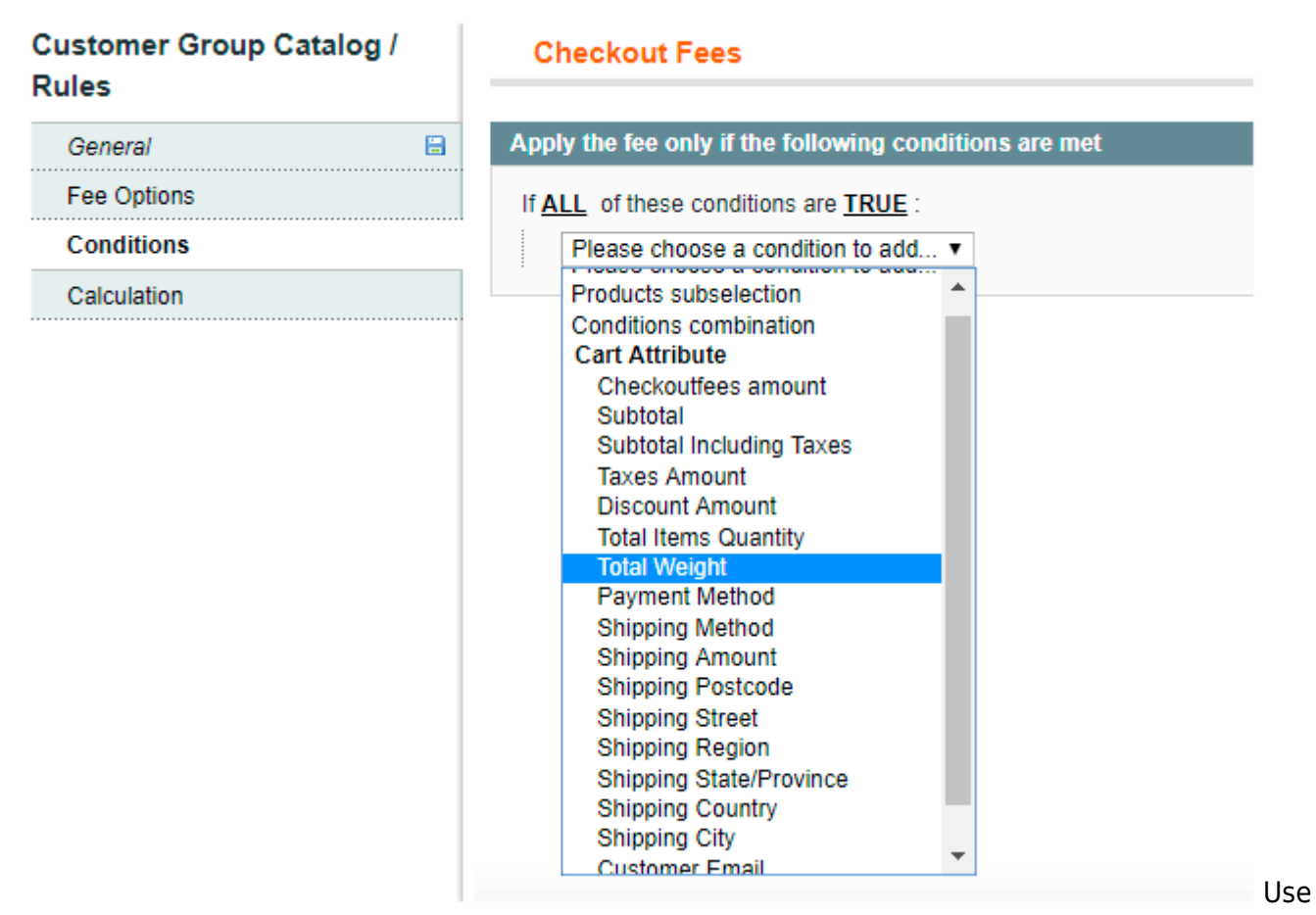

flexible conditions to display fees block. You can show fees based on products subselection and cart attributes. In case a customer meets the conditions he/she will see the fees block on the cart and checkout pages. Use conditions combination to create complex rules for the fees block display.

To show the block to all customers, don't specify any conditions.

[fedex] International Ground [fedex] Priority Overnight [fedex] Standard Overnight

United Parcel Service [ups] Next Day Air [ups] 2nd Day Air AM [ups] 3 Day Select [ups] Ground

[ups] Worldwide Express

| Rules       | alog / | Checkout Fees                                                                                                    |  |  |  |  |  |  |
|-------------|--------|----------------------------------------------------------------------------------------------------|--|--|--|--|--|--|
| General     |        | Apply the fee only if the following conditions are met                                                                                        |  |  |  |  |  |  |
| Fee Options |        | If ALL of these conditions are TRUE :                                                                                                    |  |  |  |  |  |  |
| Conditions  | 8      | Shipping Method is                                                                                                    |  |  |  |  |  |  |
| Calculation |        | Flat Rate     [flatrate] Fixed     Free Shipping     [freeshipping] Free     Best Way                                                         |  |  |  |  |  |  |
|             |        | [tablerate] Table Rate<br>DHL (Deprecated)<br>[dhl] International Express                                                                     |  |  |  |  |  |  |
|             |        | [dhl] Express Outdrudy<br>[dhl] Express 10:30 AM<br>[dhl] Express<br>[dhl] Next Afternoon<br>[dhl] Second Day Service<br>[dhl] Ground         |  |  |  |  |  |  |
|             |        | Federal Express<br>[fedex] 2 Day<br>[fedex] Ground<br>[fedex] First Overnight<br>[fedex] International Economy<br>[fedex] International First |  |  |  |  |  |  |

Create rules based on active shipping and payment methods. Once a customer chooses the specified shipping or payment method, the fees block with custom options will be displayed.

## Calculation

| Customer Group Catalog / | Checkout Fees                |         |   |  |  |  |  |
|--------------------------|------------------------------|---------|---|--|--|--|--|
| Rules                    |                              |         |   |  |  |  |  |
| General 🔚                | Calculation                  |         |   |  |  |  |  |
| Fee Options              | Include discount in subtotal | Yes     | • |  |  |  |  |
| Conditions               | Include tax in subtotal      | No      | • |  |  |  |  |
| Calculation              | Include shipping in subtotal | Default | * |  |  |  |  |
|                          |                              |         |   |  |  |  |  |

Include discount in subtotal - choose whether to subtract the discount amount from the subtotal.

## amasty

**Include tax in subtotal** - choose whether you want to include the amount of tax in the subtotal.

Include shipping in subtotal - set to Yes to include shipping cost in the subtotal.

When you set these options to **Default**, the fee will be calculated as it is set in the extension settings.

# **Frontend Examples**

You can show extra fees either on Shipping method or Order Review steps.

| WOMEN                                                                                                    | MEN                                                                                   | ACCESSORIES                                      | HOME & DECOR         | SALE | VIP |        |
|----------------------------------------------------------------------------------------------------|---------------------------------------------------------------------------------------|--------------------------------------------------|----------------------|------|-----|--------|
| CHECKOU                                                                                                    | Л                                                                                     |                                                  |                      |      |     |        |
| 1 CHECKO                                                                                                    | UT METHO                                                                              | DD                                               |                      |      |     | Edit   |
| 2 BILLING                                                                                                    | INFORMAT                                                                              | ΓΙΟΝ                                             |                      |      |     | Edit   |
| 3 SHIPPING                                                                                                    | G INFORM                                                                              | ATION                                            |                      |      |     | Edit   |
| 4 SHIPPING                                                                                                    | G METHOE                                                                              | )                                                |                      |      |     |        |
| Free Shippin<br>Free \$0.00<br>CHECKC<br>Rush Delivery<br>© Rush deliver<br>© Super Rush<br>© VIP Delivery<br>Gift Wrap @<br>Box (\$3.00<br>DO YOU H/ | ng<br>OUT FE<br>v 3 hours (3<br>Delivery 1 ho<br>30 minutes<br>)<br>AVE ANY<br>otions | ES<br>%)<br><sup>(10%)</sup><br>GIFT ITEMS IN YC | T<br>T<br>OUR ORDER? |      |     |        |
| CONTINU                                                                                                    | JE                                                                                    |                                                  |                      |      |     | < Back |
| 5 PAYMEN                                                                                                    | T INFORM                                                                              | ATION                                            |                      |      |     |        |
| 6 ORDER F                                                                                                    | REVIEW                                                                                |                                                  |                      |      |     |        |

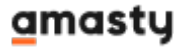

\$12.00

\$336.75

| N  | VOMEN       | MEN       | ACCESSORIES | HOME & DECOR | SALE          | VIP          |         |          |      |
|----|-------------|-----------|-------------|--------------|---------------|--------------|---------|----------|------|
| СН | ECKOU       | т         |             |              |               |              |         |          |      |
| 1  | CHECKOU     | JT METHO  | D           |              |               |              |         | E        | Edit |
| 2  | BILLING I   | NFORMAT   | ION         |              |               |              |         | E        | Edit |
| 3  | SHIPPING    | INFORMA   | TION        |              |               |              |         | E        | Edit |
| 4  | SHIPPING    | METHOD    |             |              |               |              |         | E        | Edit |
| 5  | PAYMENT     | INFORMA   | TION        |              |               |              |         | E        | Edit |
| 6  | ORDER RE    | EVIEW     |             |              |               |              |         |          |      |
| I  | PRODUCT     |           |             |              |               | PRICE        | QTY     | SUBTOTAL | -    |
|    | GEOMETRIC ( | CANDLE HO | LDERS       |              |               | \$90.00      | 1       | \$90.00  | )    |
| :  | SHAY PRINTE | D PILLOW  |             |              |               | \$210.00     | 1       | \$210.00 | )    |
|    |             |           |             |              |               | Su           | ibtotal | \$300.00 | )    |
|    |             |           |             | Shipping &   | Handling (Fre | e Shipping - | Free)   | \$0.00   | )    |
|    |             |           |             |              |               |              | Tax     | \$24.75  | 5    |

▼ Checkout Fees
Grand Total

PLACE ORDER

Forgot an Item? Edit Your Cart

See the example of the fees block on the shopping cart page.

| 022/04/15 00 | ):31                                       |                 |            |              | 11/11                                                                                 | Extra Fee                 |
|--------------|--------------------------------------------|-----------------|------------|--------------|---------------------------------------------------------------------------------------|---------------------------|
| WOMEN        | MEN ACCESSORIES                            | HOME & DECOR    | SALE       | VIP          |                                                                                       |                           |
| SHOPPIN      | G CART                                     |                 |            |              |                                                                                       | PROCEED TO CHECKOUT       |
| Shay Printe  | d Pillow was added to your sho             | oping cart.     |            |              |                                                                                       |                           |
| PRODUCT      |                                            | PRICE           | OTY        | SUBTOTAL     | DISCOUNT CODES                                                                        | APPLY                     |
| 8            | GEOMETRIC CANDLE<br>HOLDERS<br>SKU: hddoo6 | \$90.00         | 1<br>Edit  | \$90.00      | CHECKOUT FEES<br>Rush Delivery 😺<br>® Rush delivery 3 hours ( 3%                      | .,                        |
| X            | SHAY PRINTED PILLOW<br>SKU: http://        | \$210.00        | 1<br>Edit  | \$210.00     | Super Rush Delivery 3 hou<br>VIP Delivery 30 minutes (<br>Gift Wrap @<br>Box (\$3.00) | r(5%)<br>x0%)             |
| EMPTY CART   |                                            | UPDATE SHOPPING | CART -os ( | CONTINUE SHO | PPING<br>ESTIMATE SHIPPING AND TAX                                                    | APRY                      |
|              |                                            |                 |            |              | United States *                                                                       | Please select region, s * |
|              |                                            |                 |            |              | CITY                                                                                  | ZIP •                     |
|              |                                            |                 |            |              |                                                                                       | ESTIMATE                  |

| From:<br>https://amasty.com/docs/ - <b>Amasty Extensions FAQ</b>           |  |
|----------------------------------------------------------------------------|--|
| Permanent link:<br>https://amasty.com/docs/doku.php?id=magento_1:extra_fee |  |
| Last update: 2019/04/26 11:46                                              |  |